## Zugriff auf Experiment - Webcam

Im Durchführungszeitraum Ihres Experimentes haben Sie möglicherweise Zugriff auf eine Webcam vor Ort. Der Zugriff wird freigegeben, wenn Sie Proposer, Co-Proposer oder Experimentator eines Experimentes sind, der einen Termin an einem Gerät mit aktiver Webcam hat.

## Bitte befolgen Sie diese Schritte, um zur Webcam zu gelangen:

- 1. Melden Sie sich bei GATE mit Ihrem persönlichen Account an.
- 2. Auf der Startseite in der "You have…"-Box finden Sie den Link

"The possibility to visit webcams of your experiment".

| You have                                                                      |  |  |  |  |  |  |  |
|-------------------------------------------------------------------------------|--|--|--|--|--|--|--|
| <ul> <li>Lost scheduled assessed</li> </ul>                                   |  |  |  |  |  |  |  |
| · El esperiment time feedbacks to submit                                      |  |  |  |  |  |  |  |
| · 28 ground ratios builtacia to saleril                                       |  |  |  |  |  |  |  |
| <ul> <li>BL manefa in askenil</li> </ul>                                      |  |  |  |  |  |  |  |
| <ul> <li>Arx.new.publications?</li> </ul>                                     |  |  |  |  |  |  |  |
| <ul> <li><u>The possiblity to visit webcams of your experiment</u></li> </ul> |  |  |  |  |  |  |  |

3. Klicken Sie auf diesen Link um zur Webcam zu gelangen.

## Außerdem erreichen Sie die Webcam über Ihre Liste der aktiven Proposals:

- 1. Melden Sie sich bei GATE mit Ihrem persönlichen Account an.
- 2. Im Menü auf der linken Seite klicken Sie auf "Proposal list" in dem Abschnitt

"MY PROPOSAL"

- 3. In der Tabelle Ihrer aktiven Proposals suchen Sie nach Ihrem Proposal.
- In der Spalte "Action" finden Sie den Link "Webcam".
   Active proposals

| Proposal         | Action | Title         | Proposer                            | Facility           | ET<br>alloc. | Schedule                        |
|------------------|--------|---------------|-------------------------------------|--------------------|--------------|---------------------------------|
| acta ()<br>a rec | Webcam | Beloat<br>Set | Marta Musiarfrau, SectionNut,<br>SE | 12-8-042-<br>MUMIS | i antis      | 1110er 3, 332 - Anorrise 9, 333 |

5. Klicken Sie auf diesen Link um zur Webcam zu gelangen.